# **Placing an Order**

# **Objectives**

• This guide will explain how to order a media product and/or subscription.

## Instructions

### Step 1: Navigate to the "Product Search" Page

1. Select the "Service Software Product Search" tab on the top left side of the page.

| Service Software Product               | Ordering System                 | ,            |            | CAT  | ERPILLAR <sup>®</sup> |
|----------------------------------------|---------------------------------|--------------|------------|------|-----------------------|
| SERVICE SOFTWARE PRODUCT SEARCH        | ORDER SEARCH                    | ACCOUNT INFO | CONTACT US | HELP | SIGN OUT              |
| HOME > SERVICE SOFTWARE PRODUCT SEARCH | Service Software Product Search |              |            |      |                       |

Step 2: Search for a Product

- 1. Search by Media Number.
- 2. Search by Disc Type.

| Service Softw         | are Product Search                                  |        |
|-----------------------|-----------------------------------------------------|--------|
| Search by Media Numbe | r RMRF9000<br>OR                                    |        |
| Disc Type             | Select Disc Type                                    | •      |
|                       |                                                     | Search |
| Disc Type             | Select Disc Type<br>Select Disc Type<br>SIS Network | T      |

SIS DVD

#### Step 3: Add Product to Cart

- 1. Find the Product you want to add to the cart.
- 2. Input the quantity you want to order.
- 3. Select the "Add to Cart" link on the right side of the page.

| Media   | Number | Media Title       | Mail Code | Retail Price | Frequency                | Status    | Quantity |                    |
|---------|--------|-------------------|-----------|--------------|--------------------------|-----------|----------|--------------------|
| Media # |        | Media Description | Mail Code | \$0.00       | # of Updates per<br>year | Available | 1        | <u>Add To Cart</u> |

#### Step 4: Shopping Cart

1. You can access the Shopping Cart from any page in the system by select the Shopping Cart icon on the top left side of the system.

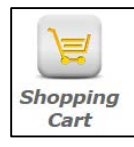

- 2. Options:
  - a. Continue Shopping.
    - i. Click the "Continue Shopping" link on the bottom left side of the page.
    - ii. This will take you back to the Product Search page.
  - b. Remove the item.
    - i. Click the "Remove" link on the far right side of the page.
  - c. Edit Quantity.
    - i. Click the "Edit Quantity" link on the right side of the page.
    - ii. Input the quantity you would like.
    - iii. Click the "Update" link on the right side of the page.
- 3. Verify that the Shopping Cart information is correct.
  - a. Select the "Check Out" link on the bottom right side of the page.

| Item# | Items                             | Quantity |               |        |
|-------|-----------------------------------|----------|---------------|--------|
|       | Media<br>Number: Media #          |          |               |        |
|       | Media<br>Title: Media Description |          |               |        |
| 01    | Mail Code: Mail Code              | 1        | Edit Quantity | Remove |
|       | Disc Type: Type                   | •        | · · · · ·     |        |
|       | Frequency: # of Updates per year  |          |               |        |
|       | Status: Available                 |          |               |        |

https://oos.midlandcorp.com/sis

| Item# | Items                             | Quantity |               |
|-------|-----------------------------------|----------|---------------|
|       | Media<br>Number: Media #          |          |               |
|       | Media<br>Title: Media Description |          |               |
| 01    | Mail Code: Mail Code              | 1        | Update Cancel |
|       | Disc Type: Type                   |          |               |
|       | Frequency: # of Updates per year  |          |               |
|       | Status: Available                 |          |               |
|       |                                   |          |               |

#### Step 5: Shipping Address Information

- 1. Options:
  - a. Select an Existing Dealer Position from the drop down.
    - i. List is in order by Dealer Position Number.
  - b. Create a New Dealer Position.
    - i. Input Company, Attention, & Street Address information.
    - ii. Click the "Save" button at the bottom of the page.
- 2. Select the "Continue" button at the bottom of the page.

| Shipping Information |          |  |  |  |
|----------------------|----------|--|--|--|
| Dealer Position:     | Select • |  |  |  |
| New Dealer Position  | Continue |  |  |  |

## Shipping Information

| Dealer Position: | Select                                                |     |
|------------------|-------------------------------------------------------|-----|
|                  | Select                                                | -   |
|                  | Dealer Position ==== Company Name ==== Attention Name |     |
|                  | Dealer Position ==== Company Name ==== Attention Name | Ĩ   |
|                  | Dealer Position ==== Company Name ==== Attention Name |     |
|                  | Dealer Position ==== Company Name ==== Attention Name | 1   |
|                  | Dealer Position ==== Company Name ==== Attention Name | 1   |
|                  | Dealer Position ==== Company Name ==== Attention Name | 1   |
|                  | Dealer Position ==== Company Name ==== Attention Name | i   |
|                  | Dealer Position ==== Company Name ==== Attention Name | Í I |
|                  | Dealer Position ==== Company Name ==== Attention Name |     |
|                  | Dealer Position ==== Company Name ==== Attention Name | 1   |
|                  |                                                       |     |

| Add Edit               | Dealer Position                              |
|------------------------|----------------------------------------------|
| et al da sua al sud su |                                              |
| Fields marked v        | vith an asterisk ( * ) are required.         |
| * Dealer               | Dealer Code & Dealer Name                    |
| Dealer Position        | Dealer Code - Position #                     |
| * Company              | Company                                      |
| * Attention            | Attention Name                               |
| *Address 1             | Street Address                               |
| Address 2              |                                              |
| Address 3              |                                              |
| Address 4              |                                              |
| * City                 | City                                         |
| * Country              | Country                                      |
| State/Province         | State                                        |
| * Postal Code          | Zip Code                                     |
| * Phone                | Phone #                                      |
| Extension              |                                              |
| Fax                    |                                              |
| Status                 | <ul> <li>Active</li> <li>Inactive</li> </ul> |
| Save Ca                | ncel                                         |

### Step 6: Shipping Carrier Options

- 1. If you have a Third Party Account, you will have the option to use it here.
  - a. Choose "No" for the Use Third Party Account section.
    - i. Choose the Carrier & Shipping Method.
      - 1. Carrier must be selected first to populate the shipping method options.
    - ii. Select "Get Ship Charge" if you want.
  - b. Choose "Yes" for the Use Third Party Account section.
    - i. Choose the Third Party Account & Shipping Method.
      - 1. Carrier must be selected first to populate the shipping method options.
    - ii. Select "Get Ship Charge" if you want.
- 2. If you do **\*not\*** have a Third Party Account, you will only see the options for carrier selection.
  - a. Choose the Carrier & Shipping Method.
    - i. Carrier must be selected first to populate the shipping method options.

- b. Select "Get Ship Charge" if you want.
- 3. If you need to go back to the Shipping Address page, click the "Back" button on the bottom left side of the page.
- 4. Click the "Continue" button on the bottom right side of the page.

#### Third Party Account -- NO

| Shipping Options         |                         |  |  |  |
|--------------------------|-------------------------|--|--|--|
| Use Third Party Account? | Ves No                  |  |  |  |
| Third Party Account:     | Select Shipping Account |  |  |  |
| Shipping Method:         | Select Shipping Method  |  |  |  |
| Carrier: Select Carrier  |                         |  |  |  |
| Shipping Method:         | Select Shipping Method  |  |  |  |
|                          | Get Ship Charge         |  |  |  |
|                          |                         |  |  |  |
| << Back                  | Continue >>             |  |  |  |

Third Party Account -- YES

| Shipping Option          | ons                     |             |
|--------------------------|-------------------------|-------------|
| Use Third Party Account? | • Yes No                |             |
| Third Party Account:     | Select Shipping Account | ۲           |
| Shipping Method:         | Select Shipping Method  | T           |
| << Back                  |                         | Continue >> |

Standard Setup – No Third Party Account

|  | Shipping Options |                        |             |  |  |
|--|------------------|------------------------|-------------|--|--|
|  | Carrier:         | Select Carrier         | •           |  |  |
|  | Shipping Method: | Select Shipping Method | •           |  |  |
|  |                  | Get Ship Charge        |             |  |  |
|  |                  |                        |             |  |  |
|  | << Back          |                        | Continue >> |  |  |

#### Step 7: Accept Tax Terms & Conditions

- 1. You can choose to go back to the Shipping page by clicking the "Back" button on the bottom left side of the page.
- 2. Select the "I Accept" radio button.
  - a. Selecting the "I Decline" radio button will not allow you to continue with the order.
- 3. Select the "Continue" button on the bottom right side of the page.

#### Tax Terms and Conditions

Please review the tax terms and conditions below and select the 'I accept' button. You <u>must accept these terms and conditions</u> before proceeding with your order.

#### **Orders Subject to Sales Tax**

Companies selling over the Internet are subject to the same sales tax collection requirements as any other retailer in the US. Each online merchant may have different sales tax collection obligations depending on the location of their operations. Remote sellers are generally required to collect taxes where they have a physical selling presence. If they do not have any such presence, they are not required to collect sales taxes.

Midland Information Resources Company (Midland) does not collect sales or use taxes in all states. <u>Only items sold by Midland and shipped to</u> destinations in the states of Illinois, Iowa, Minnesota, or Nebraska are subject to sales tax at this time.

For other states imposing sales or use taxes, your purchase may be subject to use tax unless it is specifically exempt from taxation. Your purchase is not exempt merely because it is made over the Internet or by other remote means.

Typically, the amount of tax charged by an online merchant depends upon many factors, including the identity of the seller, the type of item purchased, and the destination of the shipment.

## **Sales Taxes Calculated**

If an item is subject to sales tax in the state to which the order is shipped, tax is generally calculated on the total selling price of each individual item. There are certain items or types of charges on an order that may not be subject to tax in the state where the order is being shipped (i.e. some states exempt shipping charges from tax).

The tax rate applied to your order will generally be the combined state and local rate for the address where your order is being shipped. Therefore, the sales tax rate applied to your order may vary from one ship location to another for the very same items. Midland obtains its sales tax rates from a leading tax rate service provider.

Note that many factors can change between the time you place an order and the time of your credit card charge authorization or when your invoice is generated which could affect the calculation of sales taxes. The amount appearing on your order as Estimated Tax may differ from the sales taxes ultimately charged.

For example, state tax law changes may occur between the time of your order placement and the date of your actual order shipment/sales invoice that could result in an increase or decrease in taxes charged.

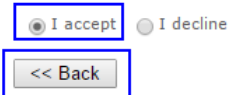

| Continue >> | 1 |
|-------------|---|

### Step 8: Order Summary

- 1. Select the "Modify Order" link on the bottom left side of the page to go to your Shopping Cart.
- 2. Input any "Comments" you want in the Comments Box.
  - a. Comments are only visible within the system and are for your reference only.
  - b. These are **\*not\*** sent through to Distribution.
- 3. Input any additional email addresses you want the Order Confirmation sent to.

- a. No limit on the number of email addresses you input.
- b. The person logged into the system will get a confirmation email automatically without inputting the email address in this section. This is for additional email addresses only.
- 4. Select your Payment Method from the drop down.
  - a. Purchase Order  $\rightarrow$  Input a PO Number
    - i. You create this in your own system and put the number here. When we bill you for shipping, we will reference this PO# on the invoice for your reference.
    - ii. Shipping costs are charged when the item ships and will come through on your Dealership's bi-monthly invoice from Midland.
  - b. Credit Card  $\rightarrow$  Input credit card information
    - i. VISA & MasterCard
    - ii. Shipping costs will be charged directly to your credit card when the item ships.
- 5. Review your information.
- 6. Click the "Submit Order" button on the bottom right side of the page.

#### a. Be careful! There is no confirmation box.

b. Once you click "Submit Order" you can't go back.

| tem#  | Items                               | Quantity                                |
|-------|-------------------------------------|-----------------------------------------|
|       | Media<br>Number: Media #            |                                         |
|       | Media<br>Title: Media Description   | Quantity                                |
| 01    | Mail Code: Mail Code                |                                         |
|       | Disc Type: Type                     |                                         |
|       | Frequency: # of Updates per year    |                                         |
|       | Status: Available                   |                                         |
|       |                                     |                                         |
| Ship  | ping Address:                       |                                         |
| Deal  | ler Position #                      |                                         |
| Com   | npany: Company Name                 |                                         |
| Atte  | ntion: Attention                    |                                         |
| Add   | ress 1: Street Address              |                                         |
| Add   | ress 2:                             |                                         |
| Add   | ress 3:                             |                                         |
| Add   | ress 4:                             | Comments:                               |
| City  | : City                              |                                         |
| Cou   | ntry: Country                       |                                         |
| Stat  | e/Province: State                   |                                         |
| Post  | tal Code: Zip Code                  |                                         |
| Phor  | ne Number: Phone #                  | Send order confirmation email to:       |
| Carr  | rier: Carrier                       |                                         |
| Ship  | Method: Method                      |                                         |
| Thir  | d Party Shipping Account: Account # |                                         |
| Estir | mated Ship Charge: Est. Charge      |                                         |
| Ship  | Charge Tax:                         | Separate email addresses by a comma (,) |
| Tota  | al Ship Charge: Total Est. Charge   |                                         |
| *Pay  | yment Method:                       | •                                       |
|       | . L                                 |                                         |

## Payment Method Selection

| *Payment Method: | <b></b>                              |
|------------------|--------------------------------------|
|                  | Purchase Order<br>Visa<br>Mastercard |

## Purchase Order

| *Payment Method: | Purchase Order | • |
|------------------|----------------|---|
| *PO Number:      |                |   |

## VISA

| *Payment Method        | : Visa 🔹              |
|------------------------|-----------------------|
| *Credit Card:          |                       |
| *Expiration:           | Month:  Vear:         |
| *Verification<br>Code: |                       |
| Billing Informat       | ion                   |
| *First Name:           |                       |
| *Last Name:            |                       |
| *Address:              |                       |
| *City:                 |                       |
| *Country:              | UNITED STATES •       |
| State:                 | Select State/Province |
| *Postal Code:          |                       |
| *Email:                |                       |

## MasterCard

| *Payment Method:       | Mastercard •          |
|------------------------|-----------------------|
| *Credit Card:          |                       |
| *Expiration:           | Month:  Vear:         |
| *Verification<br>Code: |                       |
| Billing Informati      | on                    |
| *First Name:           |                       |
| *Last Name:            |                       |
| *Address:              |                       |
| *City:                 |                       |
| *Country:              | UNITED STATES V       |
| State:                 | Select State/Province |
| *Postal Code:          |                       |
| *Email:                |                       |

## Step 9: Order Confirmation

- 4. The system will take you to the Order Confirmation page with the Order #.
- 5. The system will automatically send you a confirmation email

#### System

| Ord   | er Confirmation                                                           |  |  |  |
|-------|---------------------------------------------------------------------------|--|--|--|
| Thank | Thank you! We received your order. Please note your order number is 28422 |  |  |  |
| Emai  |                                                                           |  |  |  |
|       |                                                                           |  |  |  |
| Cate  | erpillar SIS Ordering Site - Confirmation of Order 28422                  |  |  |  |
| Cate  | y of Order 28422                                                          |  |  |  |

| Item#                         |                                                                                                    |                      |                    | Items                                                                                     | Quantit |
|-------------------------------|----------------------------------------------------------------------------------------------------|----------------------|--------------------|-------------------------------------------------------------------------------------------|---------|
| 01                            | Media Number: CDVN0001<br>Media Title: Customer SIS Network Software (Includes All Product Data Disks)<br>Mail Code: 1527<br>Disc Type: SIS Network |                      |                    |                                                                                           | 1       |
|                               | Status:                                                                                                    | Monthly<br>Available |                    |                                                                                           |         |
|                               |                                                                                                    |                      |                    |                                                                                           |         |
| Ship                          | oping Add                                                                                                    | ress:                |                    |                                                                                           |         |
| Company: NOBLE DBU            |                                                                                                    | NOBLE DRU            | LING               | Please do not reply to this email. For                                                    |         |
| Atte                          | Attention: KEVIN MI                                                                                                    |                      | FR                 | additional information about this site or your                                            |         |
| Address 1: 13135 S DIAF       |                                                                                                    | 13135 S DIAI         | RY ASHFORD STE 800 | order, please visit the Contact Us section of<br>the website to determine where to go for |         |
| Ado                           | dress 2:                                                                                                    |                      |                    | help.                                                                                     |         |
| Ado                           | tress 3:                                                                                                    |                      |                    | •                                                                                         |         |
| Ado                           | tress 4:                                                                                                    |                      |                    |                                                                                           |         |
| City                          | y:                                                                                                    | SUGERLANI            | 0                  |                                                                                           |         |
| Cou                           | mtry:                                                                                                    | atry: UNITED STATES  |                    |                                                                                           |         |
| Stat                          | ate/Province: TX                                                                                                    |                      |                    |                                                                                           |         |
| Pos                           | ostal Code: 77478                                                                                                    |                      |                    |                                                                                           |         |
| Pho                           | ne Numbe                                                                                                    | r: 309-494-5360      |                    |                                                                                           |         |
| Car                           | rier:                                                                                                    |                      | UPS                |                                                                                           |         |
| Ship Method:                  |                                                                                                    |                      | UPS Ground         |                                                                                           |         |
| Third Party Shipping Account: |                                                                                                    | ipping Account:      | 542354             |                                                                                           |         |
| Esti                          | Estimated Ship Charge:                                                                                                    |                      | \$8.79             |                                                                                           |         |
| Shi                           | Ship Charge Tax:                                                                                                    |                      | \$0.00             |                                                                                           |         |
| Total Ship Charge:            |                                                                                                    | arge:                | \$8.79             |                                                                                           |         |
| Payment Method:               |                                                                                                    | od:                  | Purchase Order     |                                                                                           |         |
| Соп                           | nments:                                                                                                    |                      |                    |                                                                                           |         |
| PO                            | Number:                                                                                                    | TEST1234             |                    |                                                                                           |         |

# Contact Us

If you need assistance or have any questions, please contact the TIAS Inbox:

Technical\_Information\_Access\_Solutions@cat.com